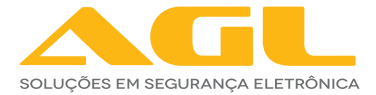

## CONTROLE DE ACESSO CA1020 TOUCH BIO

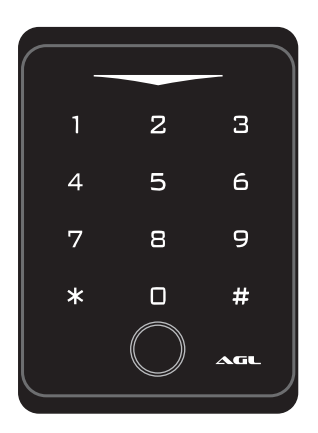

# MANUAL DE INSTRUÇÕES

| ESPECIFICAÇÕES                                                                    |                                                                                   |
|-----------------------------------------------------------------------------------|-----------------------------------------------------------------------------------|
| Tensão operacional                                                                | <b>12~18v DC</b>                                                                  |
| Corrente ociosa                                                                   | < 60mA                                                                            |
| Corrente de trabalho                                                              | < 150mA                                                                           |
| Leitor de Cartões de proximidade                                                  | <b>125 Khz</b>                                                                    |
| Distância para leitura                                                            | 2cm ~ 6cm                                                                         |
| <b>Capacidade de Usuários</b><br>Senhas numéricas / chaves digitais<br>Biometrias | 900 (ID 0 a 999)<br>100 (ID 0 a 999)                                              |
| <b>Saída RELÉ</b>                                                                 | NA/NF/COMUM                                                                       |
| Tempo de acionamento (ajustável)                                                  | 1s a 99s (padrão de fábrica 5s)                                                   |
| Corrente máxima suportada                                                         | 2A                                                                                |
| Saída / Entrada adicional                                                         | Botoeira, Alarme e Sensor NA                                                      |
| Interface Wiegand                                                                 | Saída Wiegand 26 bits<br>Entrada Wiegand 26/34 bits<br>(identificação automática) |
| <b>Ambiente</b>                                                                   | Interno / Externo - IP66                                                          |
| Temperadura operacional                                                           | -30°C a +60°C                                                                     |
| Umidade operacional                                                               | 0% RH ~ 98% RH                                                                    |
| Material                                                                          | <b>ABS</b>                                                                        |
| Cor                                                                               | Preto                                                                             |
| Dimensões                                                                         | 116x72x24mm                                                                       |
| Peso (somente o produto)                                                          | 160g                                                                              |
| Peso (embalagem completa)                                                         | 185g                                                                              |

#### **CONTEÚDO DA EMBALAGEM**

| - | ~ | -   |
|---|---|-----|
| 1 | 2 | з   |
| 4 | 5 | 6   |
| 7 | 8 | 9   |
| * | 0 | #   |
|   | 0 | AGL |

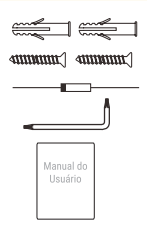

- 01 CA1020 Touch Bio
- 02 Buchas de fixação
- 02 Parafusos 04 \* 25mm
- 01 Diodo 1N4004
- 01 Chave estrela
- 01 Manual do usuário

#### INSTALAÇÃO

- · Remova o parafuso que prende a chapa de fixação do CA1020 Touch Bio.
- Solte a chapa de fixação do verso do CA1020 Touch Bio.
- · Utilize a própria chapa de fixação como gabarito para as furações.
- · Faça um furo maior no centro para a passagem dos cabos.
- Prenda a chapa de fixação no local a ser instalado o CA1020 Touch Bio.
- Faça a ligação dos cabos.
- Recoloque o CA1020 Touch Bio na chapa de fixação observando os encaixes.
- · Recoloque o parafuso para prender o CA1020 Touch Bio na chapa de

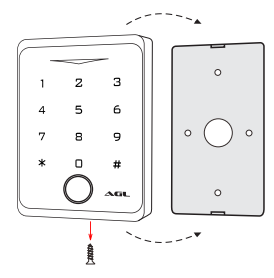

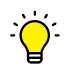

**DICA:** a instalação também pode ser feita no vidro ou em outras superfícies lisas utilizando um adesivo ou fita dupla face na chapa de fixação do CA1020

#### **FIAÇÃO / CONEXÕES**

| Slot | Função                 | Cor      |
|------|------------------------|----------|
| 1    | Alarme                 | Cinza    |
| 2    | Sensor de porta aberta | Marrom   |
| 3    | D1                     | Branco   |
| 4    | DO                     | Verde    |
| 5    | Botoeira               | Amarelo  |
| 6    | 12v                    | Vermelho |
| 7    | GND                    | Preto    |
| 8    | NA                     | Azul     |
| 9    | Comum                  | Roxo     |
| 10   | NF                     | Laranja  |

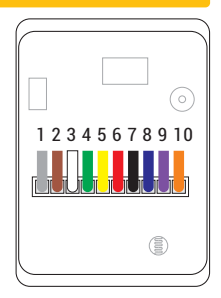

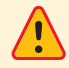

ATENÇÃO: as cores dos cabos podem ser alteradas de acordo com a disponibilidade. Para evitar confusões, siga a posição dos cabos (que não se altera) e não o padrão de cores.

#### PAINEL FRONTAL DO CA1020 TOUCH BIO

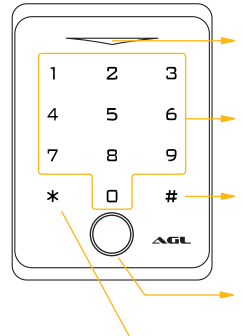

Led indicativo: mostra o status do CA1020

**Teclado numérico:** utilizado para digitação de senhas e códigos de programação.

**Tecla #:** usada para acionar o CA1020 logo após a digitação da senha e durante a programação para separar os códigos.

Leitor Biométrico: usado para realizar a abertura através de biometrias cadastradas através da programação.

Tecla \*: usada na programaão do CA1020

 Dica: as teclas do CA1020 Touch Bio são sensíveis ao toque. Não é necessário exercer nenhuma pressão no painel, apenas um toque suave.

#### DIAGRAMA DE CONEXÕES COM SOLENÓIDE DC

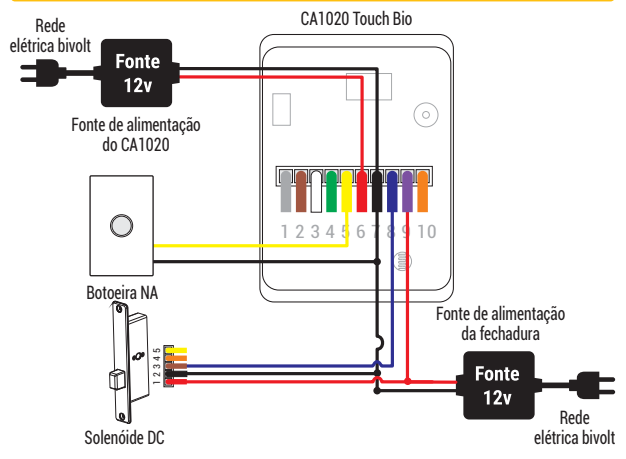

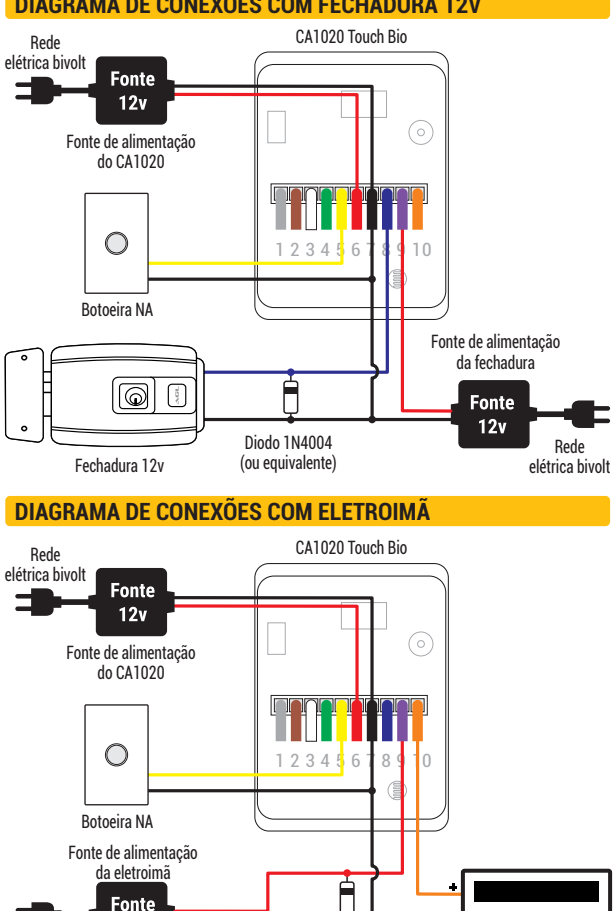

Diodo 1N4004

(ou equivalente)

12v

Rede

elétrica bivolt

#### DIAGRAMA DE CONEXÕES COM FECHADURA 12V

Fletroimã 12v

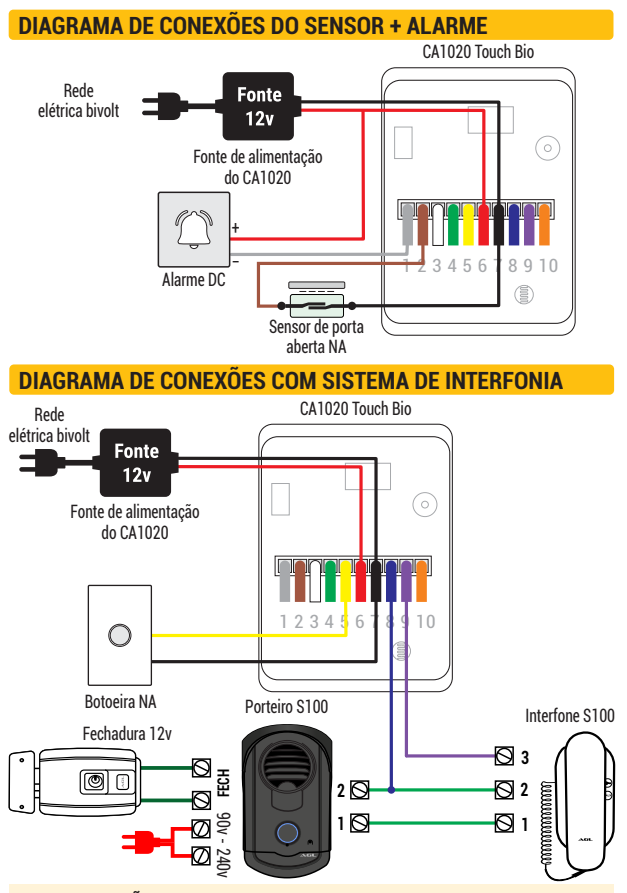

 ATENÇÃO: o CA1020 Touch Bio quando é instalado como integrante de um sistema de interfonia, usa a entrada de botoeira do porteiro eletrônico para acionar a fechadura. Confira no manual do porteiro quais são os pontos de ligação da botoeira para ligar o CA1020 Touch Bio como contato seco.

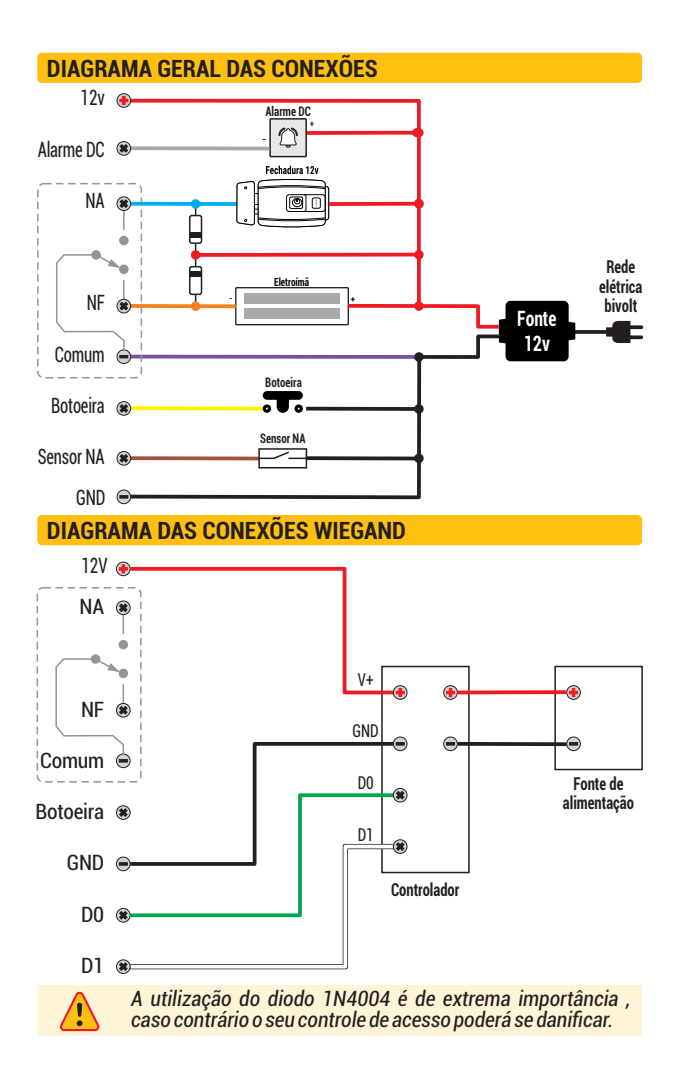

#### ENTRAR E SAIR NO MODO PROGRAMAÇÃO

| Etapa da programação       | Teclas / procedimentos usados |
|----------------------------|-------------------------------|
| Entrar no modo programação | ★ (senha mestre) #            |
| Sair do modo programação   | *                             |

Obs.: a senha mestre de fábrica é 123456

#### **MUDAR A SENHA MESTRE**

| Etapa da programação       | Teclas / procedimentos usados                      |
|----------------------------|----------------------------------------------------|
| Entrar no modo programação | ★ (senha mestre) #                                 |
| Digitar nova senha mestre  | 0 (nova senha mestre) #<br>(repete senha mestre) # |
| Sair do modo programação   | *                                                  |

Obs.: a senha mestre é de seis dígitos.

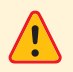

Faça a mudança da senha mestra de fábrica para uma senha pessoal. Esse procedimento é muito importante e garante que não haja violação do seu controle de acesso.

## ADICIONAR CHAVES DIGITAIS (TAGS)

| Etapa da programação                                                                                  | Teclas / procedimentos usados                     |
|----------------------------------------------------------------------------------------------------|---------------------------------------------------|
| Entrar no modo programação                                                                            | ★ (senha mestre) #                                |
| Usando ID automática (o dispositivo atribui a primeira ID disponível).                                | 1 (passar o cartão no leitor) #                   |
| Sair do modo programação                                                                              | *                                                 |
| OU                                                                                                    |                                                   |
| Identificar a ID manualmente<br>(o administrador atribui a ID<br>específica para cada chave digital). | 1 (ID usuário) #<br>(passar o cartão no leitor) # |
| Sair do modo programação                                                                              | *                                                 |

Obs.: as chaves(tags), senhas e biometrias podem ser adicionadas continuamente (cadastros múltiplos) em qualquer um dos modos de cadastro descritos.

## ADICIONAR SENHAS NUMÉRICAS

| Etapa da programação                                                   | Teclas / procedimentos usados |
|------------------------------------------------------------------------|-------------------------------|
| Entrar no modo programação                                             | * (senha mestre) #            |
| Usando ID automática (o dispositivo atribui a primeira ID disponível). | 1 (senha do usuário) #        |
| OU                                                                     |                               |
| Identificar a ID manualmente                                           | 1 (ID usuário) #              |
| (o administrador atribui a ID                                          | (senha do usuário) #          |
| específica para cada senha numérica).                                  |                               |
| Sair do modo programação                                               | *                             |

## **ADICIONAR BIOMETRIAS**

| Etapa da programação                                                                                   | Teclas / procedimentos usados                                         |
|----------------------------------------------------------------------------------------------------|-----------------------------------------------------------------------|
| Entrar no modo programação                                                                             | ★ (senha mestre) #                                                    |
| Usando ID automática (o dispositivo atribui a primeira ID disponível).                                 | 1 (digital) (repita a digital)<br>(repita a digital novamente) #      |
| OU                                                                                                    |                                                                       |
| Identificar a ID manualmente<br>(o administrador atribui a ID<br>específica para cada senha numérica). | 1 (ID) (digital) (repita a digital)<br>(repita a digital novamente) # |
| Sair do modo programação                                                                               | *                                                                     |

#### **EXCLUIR USUÁRIOS**

| Etapa da programação                                | Teclas / procedimentos usados |
|-----------------------------------------------------|-------------------------------|
| Entrar no modo programação                          | ★ (senha mestre) #            |
| Excluir chave(tag)/senha/biometria                  | 2 (passar cartão/senha/       |
| OU                                                  | biometria) #                  |
| Excluir com chave(tag)/senha/<br>biometria ausentes | 2 (ID do usuário) #           |
| Excluir todos os usuários                           | 2 (senha mestre) #            |
| Sair do modo programação                            | *                             |

#### AJUSTAR O TEMPO DE ACIONAMENTO DO RELÉ

| Etapa da programação             | Teclas / procedimentos usados |
|----------------------------------|-------------------------------|
| Entrar no modo programação       | ★ (senha mestre) #            |
| Modo pulso com duração ajustável | <b>3</b> (1 ~ 99) #           |
| OU                               |                               |
| Modo Liga / Desliga              | 30#                           |
| Sair do modo programação         | *                             |

 Obs.: o tempo de acionamento pode ser ajustado de 1s a 99s. Quando o tempo do ajuste for 0s, ele ajusta automaticamente para liga/desliga.

#### **DEFINIR MODO DE ACESSO**

| Etapa da programação                | Teclas / procedimentos usados |
|-------------------------------------|-------------------------------|
| Entrar no modo programação          | * (senha mestre) #            |
| Definir abertura somente por        | 40#                           |
| OU                                  |                               |
| Definir abertura somente por cartao | 41#                           |
| OU                                  |                               |
| Definir abertura somente por senha  | 42#                           |
| OU                                  |                               |
| Definir abertura por ambos os modos | <b>44</b> # (modo padrão)     |
| Sair do modo programação            | *                             |

#### **DEFINIR MODO DE ACESSO CONJUNTO**

Ao habilitar o acesso conjunto você está preparando o dispositivo para ser acionado somente quando mais de um usuário válido entrar com sua senha ou cartão. É possível configurar a quantidade de usuários entre 2 e 9. Desta forma, o dispositivo aguarda a leitura do próximo usuário válido para efetuar o acionamento. As leituras subseqüentes devem ocorrer em um intervalo menor que 5 segundos. Se a leitura não for realizada dentro deste tempo, o dispositivo voltará ao modo espera automaticamente.

Uma vez definido o modo de acesso conjunto, não é possível abrir a porta com apenas uma senha numérica ou chave digital.

| Etapa da programação         | Teclas / procedimentos usados |
|------------------------------|-------------------------------|
| Entrar no modo programação   | * (senha mestre) #            |
| Definir modo acesso conjunto | 4 3 (2 ~9) #                  |
| Sair do modo programação     | *                             |

**Obs.:** o valor (2~9 = de dois até nove) deve ser preenchido de acordo com a quantidade de usuários que o sistema precisa ler antes de executar o acionamento.

Exemplo: 3 - três usuários necessários para abrir a porta, podendo utilizar qualquer um dos meios de acesso.

#### CONFIGURAÇÃO DO SENSOR DE PORTA ABERTA

#### . Detecção de Porta Aberta

Quando usado com um sensor de porta aberta, se a porta for aberta normalmente, mas não fechada após 1 minuto, a campainha interna soará automaticamente para lembrar as pessoas de fechar a porta. O bip pode ser interrompido fechando a porta, ou pelos usuários através de qualquer uma das formas de acesso, ou então continuará a bipar no mesmo tempo configurado para o alarme.

#### . Detecção de abertura forçada

Quando usado com um sensor de porta aberta, se a porta for aberta à força, o buzzer interno e o alarme externo (se houver) funcionarão simultaneamente, eles podem ser interrompidos pelos usuários através de qualquer uma das formas de acesso, ou então continuará a soar no mesmo tempo configurado para o alarme.

| Etapa da programação                 | Teclas / procedimentos usados |
|--------------------------------------|-------------------------------|
| Entrar no modo programação           | ★ (senha mestre) #            |
| Desabilitar detecção de porta aberta | 63#                           |
| OU                                   |                               |
| Habilitar detecção de porta aberta   | 64# (padrão de fábrica)       |
| Definir o tempo do alarme            | 5 (1~3) # (padrão é 1 minuto) |
| Sair do modo programação             | *                             |

**Obs.:** a função de definir o tempo do alarme também se aplica ao alarme **anti-tamper**.

## **CONFIGURAÇÃO DO SOM DAS TECLAS**

| Etapa da programação       | Teclas / procedimentos usados |
|----------------------------|-------------------------------|
| Entrar no modo programação | * (senha mestre) #            |
| Desabilitar som das teclas | 70#                           |
| OU                         |                               |
| Habilitar som das teclas   | 71# (padrão de fábrica)       |
| Sair do modo programação   | *                             |

| CONFIGURAÇÃO DO LED INDICADOR |                               |  |  |
|-------------------------------|-------------------------------|--|--|
| Etapa da programação          | Teclas / procedimentos usados |  |  |
| Entrar no modo programação    | * (senha mestre) #            |  |  |
| LED sempre desligado          | 72#                           |  |  |
| OU                            |                               |  |  |
| LED sempre ligado             | 73# (padrão de fábrica)       |  |  |
| Sair do modo programação      | *                             |  |  |

#### CONFIGURAÇÃO ILUMINAÇÃO DO TECLADO (LEDS)

| Etapa da programação             | Teclas / procedimentos usados |  |
|----------------------------------|-------------------------------|--|
| Entrar no modo programação       | * (senha mestre) #            |  |
| Leds do teclado sempre apagados  | 74#                           |  |
| OU                               |                               |  |
| Leds do teclado sempre ligados   | 75#                           |  |
| OU                               |                               |  |
| lluminação apaga automaticamente | 76# (padrão de fábrica)       |  |
|                                  |                               |  |
| Sair do modo programação         | *                             |  |

**Obs.**: a configuração de iluminação automática faz com que a luz do teclado se apague após 20 segundos de inatividade no teclado.

#### Certificado de Garantia

Firma-se por meio deste instrumento, a garantia contratual prevista no art. 50 do Código de Defesa do Consumidor. Reger-se-á a presente garantia pelos termos e condições abaixo expostas.

Para usufruir desta garantia, o consumidor deverá, obrigatoriámente, utilizar-se de uma das Assistências Técnicas Credenciadas AGL, especificamente aquelas que constam na relação que se encontra no site www.aglfechaduras.com.br ou utilizar-se dos serviços da própria fábrica. Esta garantia é válida apenas no território brasileiro. O transporte de ida e volta do produto até a Assistência Técnica Autorizada ou fábrica, é de total responsabilidade do consumidor. No caso do consumidor solicitar à assistência técnica autorizada o atendimento domiciliar, deverá custear o deslocamento do técnico, não sendo as taxas referentes à visita cobertas por esta garantia.

#### I. Condições Gerais da Garantia

A presente garantia é concedida aos produtos fabricados ou comercializados pela AGL e tem vigência pelo período de 12 meses, já incluso neste o prazo da garantia legal. O período de garantia é contado a partir da data de emissão da nota fiscal de venda ao consumidor. No período de garantia a mão de obra necessária e a troca de peças, partes e componentes é gratuita, desde que fique comprovado defeito de matéria-prima ou de fabricação. A constatação do defeito de matéria prima ou fabricação só é válida para os fins desde certificado de garantia quando verificados por Assistências Técnicas Credenciadas AGL.

#### II- Causam a exclusão imediata da Garantia

1. A não comprovação da data de compra, através de nota fiscal e do certificado de garantia preenchido.

2. Mau uso do produto.

3. O desgaste natural do produto.

 Se o produto tiver sofrido qualquer tipo de influência de natureza química, eletromagnética, elétrica ou de animais (insetos, etc...).

 O não cumprimento das orientações do manual do produto, ou de qualquer orientação contida no produto.

6. A violação, conserto, ajuste, instalação, reinstalação, modificação ou intervenção de qualquer natureza realizada no produto por pessoa não autorizada pela AGL.

 A ligação do produto em rede elétrica não compatível com o produto, ou que possua grandes oscilações.

8. Se os danos ao produto forem oriundos de acidentes, sinistros, agentes da natureza (raios, inundações, desabamentos, etc...)

 A constatação de que o problema no produto não é oriundo de defeitos relativos à matéria prima utilizada pela fábrica ou de defeitos no processo de fabricação.

#### CONSUMIDOR:

| NOME:                        | CPF:            | Data da compra: | II |  |  |
|------------------------------|-----------------|-----------------|----|--|--|
| NOTA FISCAL:                 | CóD DO PRODUTO: | No DE SÉRIE:    |    |  |  |
| Assinatura                   |                 |                 |    |  |  |
| RESPONSÀVEL PELA INSTALAÇÃO: |                 |                 |    |  |  |
| EMPRESA/PROFISSIONAL:        |                 |                 |    |  |  |
| CPF/CNPJ:                    | _TELEFONE:      | RAMAL:DATA:     | /  |  |  |

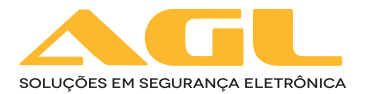

#### AGL Eletrônicos do Brasil

Rua Ferroviário Anísio Viriato, 330 São Judas Tadeu - Divinópolis/MG CEP 35.501-256 - Tel.: (37) 3212-1623 CNPJ: 21.725.978/0001-84 sac@aglfechaduras.com.br